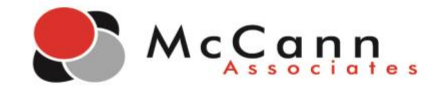

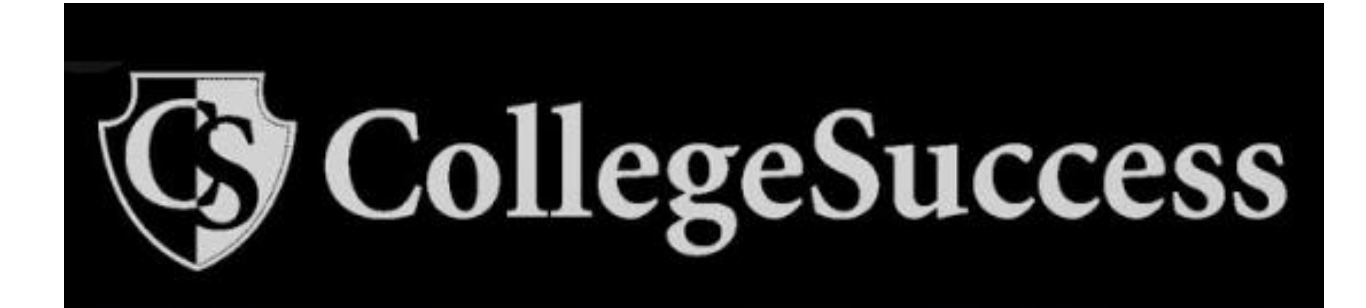

College Success Student Self-Registration Instructions (Honorlock Version)

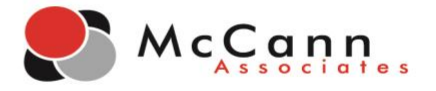

# **Getting Started**

- Testing should take place on a **desktop computer** or **laptop**. The assessment should not be taken on any mobile devices such as a phone or tablet.
- Required browser for testing in Honorlock is Google Chrome.

## **Account Registration**

- 1. To register your account, go to: https://college.measuredsuccess.com
- 2. On the login page, click on the **Student Self-Registration** button on the bottom right.

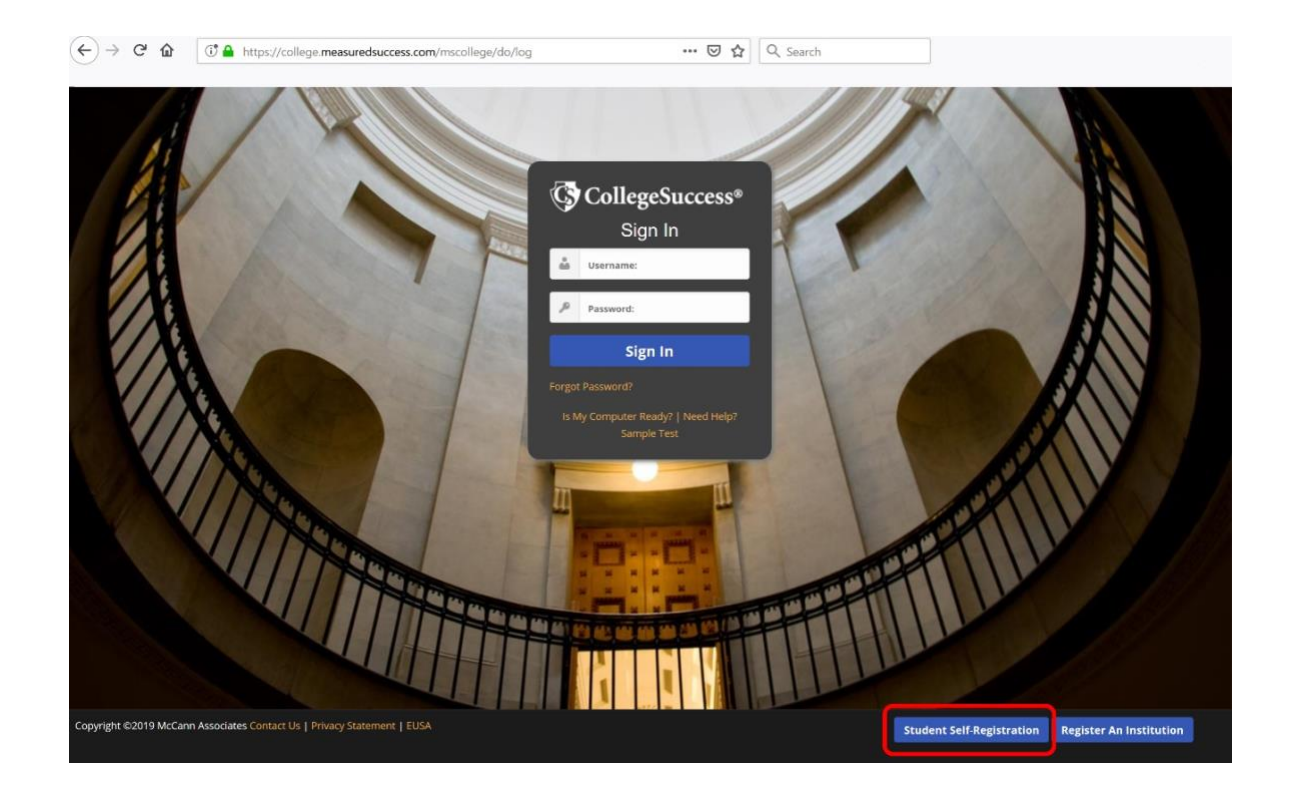

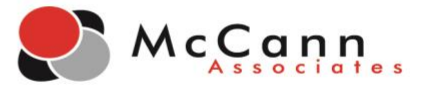

- 3. Select **Polk State College** from the Institution drop down menu.
- 4. Select the Site: **REMOTE TESTING**
- 5. Enter the Site Password: PERT2020
- 6. Then complete the rest of the student profile.
- 7. Once the registration form is completed, click the **Submit** button.

### **STUDENT REGISTRATION**

| School Information                                                                |                                  |
|-----------------------------------------------------------------------------------|----------------------------------|
| Institution: *                                                                    |                                  |
| ×                                                                                 |                                  |
| Site: •                                                                           |                                  |
|                                                                                   |                                  |
| Site Password: *                                                                  |                                  |
| •••••                                                                             |                                  |
| Your Information                                                                  | More Information                 |
| First Name: *                                                                     | Student ID: *                    |
| Demo                                                                              | 0000000                          |
| Middle Initial                                                                    | Retype Student ID: +             |
|                                                                                   | 0000000                          |
| Last Name: +                                                                      | Email Address: *                 |
| Student                                                                           | demostudent0000000@demo.com      |
| Address1:                                                                         | Home Phone #:                    |
| 123 Street                                                                        |                                  |
| Address2:                                                                         | Cell Phone #:                    |
|                                                                                   |                                  |
| City: *                                                                           | Date of Birth: +                 |
| City                                                                              | January 🗸 1 🗸 2000 🗸             |
| State/Province: *                                                                 | Gender: *                        |
| Florida                                                                           | I choose not to answer           |
| Zip Code: •                                                                       | How do you describe yourself?: * |
| 00000                                                                             | I choose not to answer           |
| Note: Student ID must be alpha-numeric and between 5 and 20 characters in length. | Submit                           |

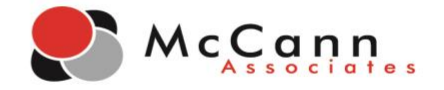

8. Once you click Submit, you will receive the below message. Click **OK** to confirm.

| If you click OK, your account will be created and yo<br>address provided. Are you sure you want to finish | our login information will be emailed to the $	imes$ of the registration process? |
|----------------------------------------------------------------------------------------------------|-----------------------------------------------------------------------------------|
|                                                                                                    | OK Cancel                                                                         |

9. After confirming, you will automatically be logged into College Success and will be sent an email containing your account login information.

\*If you do not see an email in your inbox, please make sure to check your Spam/Junk folder. If you still cannot locate the email, contact the College Success Customer Support Team at: 877-614-6105.

- 10. You will be presented with the EUSA.
- 11. Click Accept.

### **End User Service Agreement (EUSA)**

### I. IMPORTANT NOTICE TO SUBSCRIBER...PLEASE READ CAREFULLY:

The terms "we", "us", and "our" refer to Vantage Labs, LLC, McCann Associates Holdings, LLC and/or Vantage OnDemand (INTL), Limited, the international distributor for McCann and Vantage or any of their affiliated companies (collectively "Vantage"). "You", "grantee", "subscriber" or "end-user" refer to the individual and/or entity that has procured and/or who (which) accesses or uses Services whether the end-user has purchased and paid for Services directly or whether Services have been procured for the benefit of end-user access and use at no additional charge to such end-user. By way of example, an educational institution may pay for its administrators, teachers and students to access and use Services. Similarly, a corporation could pay for its employees to access and use Services. As an end-user, you are bound by the terms and conditions of this User Service Agreement whether you have paid directly for Services" or whether you raccess and use of Services has been paid for by a third party. "Subscription Services" or "services" refer to software service application accessed by you via the internet. "Technical services" refers to support, consulting, or other services including customizations you have ordered (if any apply). The terms "Subscription Services" or "services" or "services" or "services" or "services" or "services" or "services" or "services" or services including customizations you have ordered (if any apply). The terms "Subscription Services" or services or services) within this document.

### **II. LEGAL AGREEMENT**

This Vantage-End-User Service Agreement ("Agreement") is a legal agreement between you (either an individual or a single entity subscriber) as Subscriber Licensee/Grantee and Vantage, Licensor/Grantor for use of the Service incorporating proprietary underlying Virtual Scoring Toolset<sup>TM</sup> and IntelliMetric<sup>®</sup> or other proprietary technologies and any related documentation. Services are accessed solely through use of the software services IP domain, web address and Application Protocol Interface (AP) technology via the Internet. By using the Service, you agree to be bound by the terms of this Agreement and subscription. If you do not agree to the terms of this Agreement, you may not use the Service. The Service is licensed on a software-as-as-as-vice basis through subscription, it is never sold. The terms and conditions for access to and use of Services include and protect any related documentation or materials that may be distributed to you or to which you may gain access as an end-user. Your access to and use of Services is authorized exclusively by Vantage at its sole discretion and is further contingent upon timely and seasonable payment of subscription and/or service fees as a condition precedent to initial and continued end-user access and use of such Services. Typically, the Service is procured on an entity-subscription or individual-use basis. For applicable details, check with the entity with which you are associated or employed and which has purchased Services for your related use. Pricing, fees, as well as the manner and timing of payment for Services may be governed collaterally by separate purchase order. For further details, check with the entity with which you are associated or employed and which may not use **Services**.

III MODIFICATIONS TO SERVICES AND TERMS AND CONDITIONS OF USE

Decline Accept

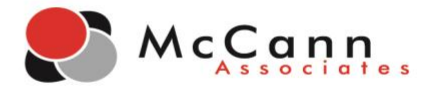

- 12. After accepting, you will be directed to your dashboard.
- 13. On the bottom of the page, enter the test access code that was **provided in the email** from your institution and click Submit.

| 🔇 College                 | Success                      |                                      |                                       |                        |           |         |   |
|---------------------------|------------------------------|--------------------------------------|---------------------------------------|------------------------|-----------|---------|---|
| Dashboard                 |                              |                                      |                                       |                        |           |         |   |
| Test Type                 | Activated                    | Test Name                            |                                       | Status 🖗               | Resources | Actions | ^ |
|                           |                              | There are no available tests of      | r the test indicator doesn't match ar | ny of the assignments. |           |         |   |
|                           |                              |                                      |                                       |                        |           |         |   |
|                           |                              |                                      |                                       |                        |           |         |   |
|                           |                              |                                      |                                       |                        |           |         |   |
|                           |                              |                                      |                                       |                        |           |         |   |
|                           |                              |                                      |                                       |                        |           |         |   |
|                           |                              |                                      |                                       |                        |           |         | Ŷ |
|                           |                              |                                      | _                                     |                        |           |         |   |
| Not seeing a placement to | est in the list? Please ente | er the access code to activate it: ( |                                       |                        |           |         |   |
|                           |                              |                                      | Submi                                 | t                      |           |         |   |

14. After you click Submit, the test will appear on your dashboard.

| 🚱 CollegeSt                   | uccess                              |                        |        |                |           |  |
|-------------------------------|-------------------------------------|------------------------|--------|----------------|-----------|--|
| Dashboard                     |                                     |                        |        |                |           |  |
| Test Type                     | Activated                           | Test Name              |        | Status @       | Resources |  |
| Placement                     | 2020-01-20                          | Assessment             |        | Test available | •         |  |
| Not seeing a placement test i | n the list? Please enter the access | code to activate it: 🕖 |        |                |           |  |
|                               |                                     |                        | Submit |                |           |  |

15. You will now need to log out of College Success, log into your college's portal (Blackboard, Canvas, or D2L), and launch the test through Honorlock.

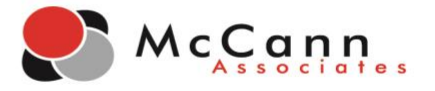

- 16. Once you navigate back to your College Success testing dashboard, click on the name of the test.
- 17. You will be prompted to enter in the assignment password. Click the Insert Password button in Honorlock. Once Honorlock has inserted the password, click Submit to begin testing.

| Juccess                    |                            |                            |
|----------------------------|----------------------------|----------------------------|
| Enter assignment password: |                            |                            |
|                            | Enter assignment password: | Enter assignment password: |

- 18. After you have completed your assessment, you will receive a message indicating that you have finished.
- 19. Click Next to view your score report.

# Vertication Demo Student Need help? Vou have completed the Assessment test. No additional tests are required at this time. No may now view your individual score report. Image: Completed test